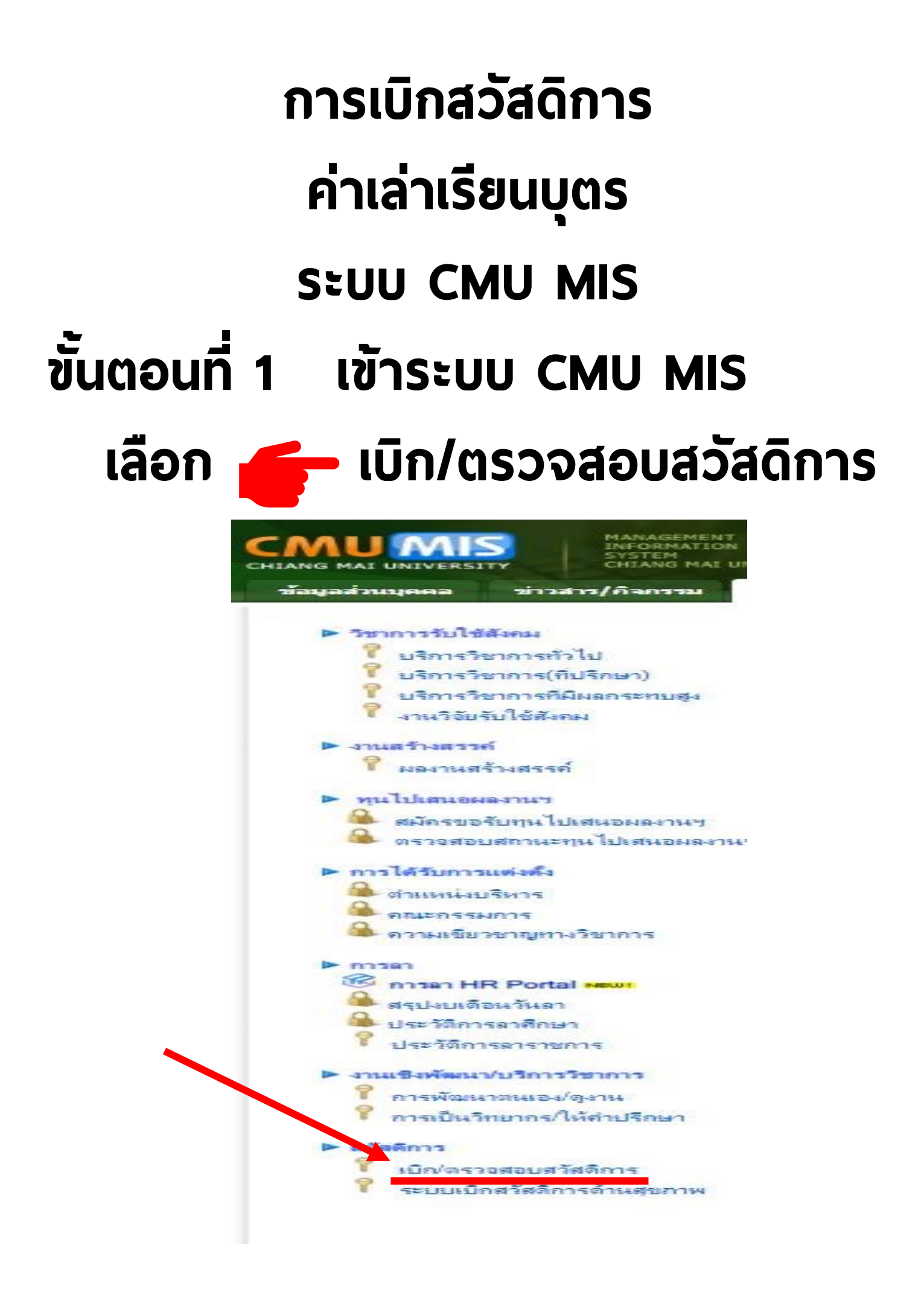

# ขั้นตอนที่ 2 : กดค่าเล่าเรียนบุตร

| ដើ                   | iอกสวัสดิการ                                                     |          |
|----------------------|------------------------------------------------------------------|----------|
| รายการ               |                                                                  | คำขึ้แจง |
| ด่ารักษาพยาบาล       |                                                                  |          |
| ด่าเล่าเรียนบุตร     |                                                                  | •        |
| เงินช่วยเหลือกรณีออก |                                                                  |          |
| • คลิก               | หลักฐานที่ใช้ประกอบการขอเบิกสวัสดิการ<br>ญชี ที่ใช้ในการโอนเงิน' | i.       |

# ขั้นตอนที่ 3 : กดเบิกค่าเล่าเรียนบุตร

|        |                            |             |            | © ©      |         | หน้า                             | แรก ( สากามที่พบบ่อย  |
|--------|----------------------------|-------------|------------|----------|---------|----------------------------------|-----------------------|
| 1      | รายการเบิกค่าเล่าเรียนบุตร |             |            |          |         |                                  |                       |
|        |                            |             |            |          |         | <sup>C</sup> เบิกอ่าเอ่าเรียนบตร | ะ    市 กลับหน้าเลือกส |
| ประมาณ | ตรวจสอบ(ส่วนงาน)           | จำนวนขอเบิก |            |          |         | สถานะโอนเงิน                     | วันที่โอน             |
| 2566   | ตรวจสอบแล้ว                | 4,500.0     |            | .00      | อนุมัต  | โอนแล้ว                          | 09/12/2565            |
| 2565   | ตรวจสอบแล้ว                | 4,500.0     | คล         | .00      | อนุมัติ | โอนแล้ว                          | 08/07/2565            |
| 2565   | ตรวจสอบแล้ว                | 2,100.0     |            | .00      | อนุมัติ | โอนแล้ว                          | 20/12/2564            |
| 2564   | ตรวจสอบแล้ว                | 2,100.0     |            | .00      | อนุมัติ | โอนแล้ว                          | 09/08/2564            |
| 2564   | ตรวจสอบแล้ว                | 2,400.00    | 14/12/2563 | 2,400.00 | อนุมัติ | โอนแล้ว                          | 28/12/2563            |
| 0560   | ลดอาสองแล้ว                | 2 400 00    | 21/09/2563 | 2 400 00 | ອນນັ້ຫື | โจนแล้ว                          | 30/09/2563            |

# ขั้นตอนที่ 4 : กรอก ข้อมูล

เริ่ม >> กรอก ข้อมูล (1)

กด >> เลือกบุตร (4)

| เริ่ม >> กรอก                                                                                                    | າ ข้อมูล (1)                                                                                                    | อด                                                   | w a 2565                                               | • • •                                                                              | อลกจากระบบ<br>มห. – หมุ่ง อสกจายเรา<br>มห. – หมุ่ง อสกจายเรา |
|----------------------------------------------------------------------------------------------------|----------------------------------------------------------------------------------------------------|------------------------------------------------------|--------------------------------------------------------|------------------------------------------------------------------------------------|--------------------------------------------------------------|
|                                                                                                    | u                                                                                                    | ที่ ที่แต่แวยนบุพว่านที่ 27 เดือน อนาทีม             | W.11.2000                                              |                                                                                    |                                                              |
| <ol> <li>ข้างหล้า เลขที่ประจำคัณ<br/>หมักงานมหาวายวลอบระรวา งานเหนง ปีก็จักการงานที่</li> <li>รุ่อมรสของสำหนังรีซึ่ง</li> <li>ไม่มีเป็นกำรามการหรือลูกจ้างประรว่า ผมีกงานหรือลูกข่<br/>เป็น</li> <li>เป็น อังกัด</li> <li>จ้างหร้ายในผู้มีสิทธิ์ ซึ่ง</li> <li>มีสิทธิ์ได้รับเงินผู้มีสิทธิ์ ซึ่ง</li> <li>มีสิทธิ์ได้รับเงินผู้มีสิทธิ์ ซึ่ง</li> <li>เป็นเงิน</li> <li>มีสิทธิ์ได้รับเงินหรือลึกรางก็อากับการล่างรับเงิน 5256</li> <li>เป็นเงิน</li> <li>จับหร้ายให้จะเงินสิทธิ์สาหน้ามการศึกษาของเพราะชั่ง</li> </ol> | หน่ง L<br>ใน สีงกิด กณะแทยบารอกร์<br>เลขบัดประจำคับประชายน<br>ซ่ำแหน่ง<br>ทำแหน่ง<br>มที่ก่างนกไว้ในช่อ 13.3 และช่อ 18.2 แห่งข้อบังคัณตหาวิทยาลัยเชียงใหม่ | หานคร องศ์กรอิสระ องศ์กรมหาชน หรือหน่วยงานไ<br>      | ันใด<br>2553 ประกอบกับข้อ 8 แห่งระเบียบกองทุนตรัตติการ | จายการเมืองร่างรัยแบงร ()<br>ราด้วยการเมืองรารักษาเขานาล ค่าธะเดราะห์คระ ดาเชาบ้าน | กลับหน้าเลือกสวัสส์การ<br>และค่าเล่าเรียนบูลรของ             |
| ญาติสายตรง                                                                                                    | <b>1</b> 80                                                                                                    | อายุ(ปีบริบูรณ์)                                     | เลขบัตรประชาชน                                         | สถานะลิทธิ์                                                                        | เลือก                                                        |
| ก่อง                                                                                                    |                                                                                                    | 8                                                    | 1509967086177                                          | มิสิทธิ์โดยชอบธรรม                                                                 | 2                                                            |
| ก่อง                                                                                                    |                                                                                                    | 4                                                    | 1509967317250                                          | มิสิทธิ์โดยชอบธรรม                                                                 | 2                                                            |
| "กลปุ่มสมันที่ข้องขาวสุด (ปุ่มสมันจะปรากฏเฉลาะบุตรที่ส                                                                                                    | ามารถใช้สิทธิได้แก่นั้น) ในกรณีกำเรื่องเบิก หลังจากบุตรอายุครบ 25 ปีบริ                                                                                    | นุรณ์ กรุณาดิดต่อเร็วหนัวที่บุคคล/การเงินของท่าน<br> | ด >> เลือกบุ                                           | as (4)                                                                             |                                                              |

# ขั้นตอนที่ 5 : กรอกข้อมูล >> เพิ่ม กรอกข้อมูล ให้ครบถ้วน และกด เพิ่ม

|                                                                                                    |                                                                                                    | เปิด อ่าเอ่าเรียบบตร วันที่ 27 เดือน ชับวาคม พ.ศ.2565              |                                                      |                                                                      |               |
|----------------------------------------------------------------------------------------------------|----------------------------------------------------------------------------------------------------|--------------------------------------------------------------------|------------------------------------------------------|----------------------------------------------------------------------|---------------|
|                                                                                                    |                                                                                                    | เปการแหน่นวยหมู่หวาวหา27 เพยน อนวาคม พ.ศ.2300                      |                                                      |                                                                      |               |
|                                                                                                    |                                                                                                    |                                                                    |                                                      | 💷 รายการเปิกค่าเล่าเรียนบุตร                                         | 🛱 กลับหน้าเรื |
| era<br>era                                                                                                    | nś                                                                                                    |                                                                    |                                                      |                                                                      |               |
| .รสของข้าพเจ้าใ<br>ในข่าราชการแร็จอกกับประดำ แม้ณกามแร็จอกกับไ                                                                                                    | ประอำภักประชาชน 1<br>แร้งวิสาหลือไหม่วนบายจะส่วนราชการ ราชการส่วนที่จะเริ่มกระแทพมหานกร จะก่องวิสระ จ                                                            | แก้กระเพาหน แร้อแน่วนเกมอินใด                                      |                                                      |                                                                      |               |
| [11111]                                                                                                    | สำเหน่ง                                                                                                    |                                                                    |                                                      |                                                                      |               |
| 7. 5. 100. 0 d.                                                                                                    |                                                                                                    |                                                                    |                                                      |                                                                      |               |
| ้ ผ้าเป็นผู้มีสิทธิ์ ซึ่ง<br>มีได้รับเงินสวัสติการเกี่ยวกับค่าเล่าเรียนบุตร ตามที่ก่                                                                                                    | าหนดไว้ในช้อ 13.3 และช้อ 18.2 แห่งข้อบังคับมหาวิทยาลัยเชียงใหม่ ว่าด้วยสิทธิและสวัสติก                                                                           | าารพนักงานมหาวิทยาลัย พ.ศ. 2553 ประกอบกับข้อ 8 แห่งระเบียบกองทุนสว | สภิการ ว่าด้วยการเบิกค่ารักษาพยาบาล ค่าสงเคราะพ์ศพ ค | ว่าเข่าบ้าน และค่าเล่าเรียนบุตรของพนักงานมหาวิทยาลัยประเภทประจำ พ.ศ. | 2556          |
| 0 มาท                                                                                                    |                                                                                                    |                                                                    |                                                      |                                                                      |               |
|                                                                                                    |                                                                                                    |                                                                    |                                                      |                                                                      |               |
| ı)ข้าพเจ้าได้จ่ายเงินสำหรับการศึกษาของบุตร ดังนี้                                                                                                    |                                                                                                    |                                                                    |                                                      |                                                                      |               |
| )ข้าพเข้าได้จ่ายเงินสำหรับการศึกษาของบุตร ดังนี้<br>ญาติสายตรง                                                                                                    | đa                                                                                                    | อายุ(โปปรีมุรณ์)                                                   | เลขบัตรประชาชน                                       | สถานะสิทธิ์                                                          |               |
| )ข้าหเร้าได้ขอเงินสำหรับการศึกษาของบุตร ดังนี้<br>อุกดีสายกรร<br>แก้ของขาวสุด (ปลงซิงเละปรากฏเฉพารบุตรก็สามา                                                                                                    | <b>ซิเ</b><br>กได้สิทธิได้เก่านั้น) ในกรณีกำเรือนปีก หลังราญกรอานุตรม 25 มิบริบูรณ์ กรุณาภิตอ่อเจ้าเ                                                             | ทท(ปีมาในๆหมู่)<br>8<br>4<br>แล้ากับุคละไทรเงิงบระทาน              | เลขมัดระไรบชาตน                                      | ตกามะสิทธิ์<br>มิสิทธิ์โกษขอบรรจม<br>มิสิทธิ์โกษขอบรรจม              |               |
| ก)ข้ามเข้าได้ขณามิสถาหรับการที่กษาขอมมุลา ดังนี้<br>มาติสถาหรรร<br>ไม่ก็ช่วะสาวสุด (ปุ่มเพิ่มอยไรากฏเฉพาะบูลาที่สามา<br>สารขณทั่งปฏารุงคม<br>วิธีก<br>วิธีก<br>วิธีก<br>วิธีก<br>วิธีก<br>วิธีก<br>มาตามประสา สถาติเหตุ ไร้ โอเกาะนี้แรงสม                                                                                                    | รื่อ<br>การีอัติกรี ได้เท่านั้น) ในกรณีท่าเรือแป๊ก หลังจากบุครอายุครอ 25 ปีอรัฐรณ์ กรณาภิตอ่อเจ้าเ                                                               | าระเป็นริมูรณ์)<br>8<br>4<br>นำกัญคลมการเงินของก่าน                | เหล่าใหราไรรราคน                                     | พรานะสิทธิ์<br>มิติกริโญขอบธรรม<br>มิสิกริโญขอบธรรม                  |               |
| กรู้ร้างแจ้าได้ชายเจ้าแต่พรับการศึกษาขอมมุคร ดังนี้<br>มาที่ต้องขาวสุก (ปลงพันระปรากฏเฉพาะบุกรที่สามา<br>จำกับประชาวสุก (ปลงพันระปรากฏเฉพาะบุกรที่สามา<br>การขอบกิจบกฎระกม<br>รรณ<br>เมื่องๆ<br>เป็นการแปกตรองกฎจะบ้างเร้า โณการสัมเสตรม                                                                                                    | รื่อ<br>กาได้สิทธิ์ ได้เก่านั้น) ในกรณีกำร้อมบิก หลังงาทบุตรอายุครบ 25 ปันริบูรณ์ กรุณาภัตรณะร้า<br>การณีกรูป<br>การโลยูรู้<br>การโลยูรู้                        | ขาย(ปีมริญาษ์)<br>8<br>4<br>หม้าที่บุคคม/การเงินของกำห             | เหราใหราไรรราคน                                      | ສຄານເສັກຣ໌<br>ມີສຳເງີ ແນຂວນຮາຈະ<br>ມີສຳເງີ ໂດຍຂວນຮາຈະ                |               |
| งุข้าพเจ้าได้จะแจ้นส่งหรับการศึกษาของมุดร ดังนี้                                                                                                    | รือ<br>กไร้สิทธิ ได้เท่านั้น) ในกรณีท่างร่อมปก หลังวาญกรอายุครบ 25 ปันวิบูรณ์ กรุณาที่คล่อมร้าง<br>หการสมรูล<br>หการสมรูล<br>เกม โด้มนี้ ได้หน่ายาดสามกฎหมาย<br> | อาตุ(โปรโญกส์)<br>8<br>4<br>หร้าวในกองการเงินของการเ               |                                                      | พกามะสิทธิ์<br>มิสิทธิ์โดยขอบรรจะ<br>มิสิทธิ์โดยขอบรรจะ              |               |
| งุชาพเจ้าได้จะเองินสำหรับการที่การของมูลร ดังนี้<br>อุกดีสะยคระ<br>เสร็ของสาวสุด (ปลงตั้งเละปรากฏเฉพาะบุละก็ตรมา<br>การอบด้วยกฎแหาย<br>เหตุ<br>เมาะปกคระบุจะตั้งหนึ่ง โกยารสื่มเสตอ<br>การอบด้วยกฎแหาย<br>เมาะปกคระบุจะตั้งหนึ่ง โกยารสื่มเสตอ<br>การอบด้วยกฎหราย<br>เหตุ<br>เมาะปกคระบุจะตั้งหนึ่ง โกยารสื่มเสตอ<br>การอบด้วยกฎหราย<br>เมาะปกคระบุจะตั้งหนึ่ง โกยารสื่มเสตอ<br>การอบด้วยการที่เอา (ประกรรม<br>เมาะปกคระบุจะตั้งหนึ่ง โกยารสื่มเรื่อง<br>เมาะปกคระบุจะตั้งหนึ่ง โกยารสื่มเสตอ<br>เมาะปกคระบุจะตั้งหนึ่ง โกยารสื่มเสตอ<br>เมาะปกคระบุจะตั้งหนึ่ง โกยารสื่มเลตอ<br>เมาะปกคระบุจะตั้งหนึ่ง โกยารสีทยา (ประกรรม)                                                                                                    | ร้อ<br>กได้สิทธิได้เก่านั้น) ในกรณีการร้อมมัก หลังจากแกรอานุตรม 25 มิมริบูรน์ กรณาจิตน่ณร้าง<br>เการณรรฐ<br>กรณรฐ<br>กรณรฐ<br>กรณ 1                              | อาตร์เป็นในาลไม่<br>8<br>4<br>หล้าที่แอกอย่างหน่อยจะท่าน           | เคราใหาประชาท                                        | ดถานะสิทธิ์<br>มิสิทธิ์โดยขอบรรจะ<br>มิสิทธิ์โดยขอบรรจะ              |               |
| งูชำหน่ำได้จะเองินสำหรับการที่กษาของมูลร ดังนี้<br>มูกคิสรมคระ<br>มศีร่องชาวสุด (ปองพิ่งสะปราญาณพระบุเจรกิสมา<br>มหรือประการแต่ (ปองพิ่งสะปราญาณพระบุเจรกิสมา<br>มหระ<br>มหระ<br>มห | ิชื่อ<br>การ์สัตร์ได้เก่านั้น) ในกรณีกำเรือนปิด หลังจากและอานุตรม 25 มีนรีบูรณ์ กรุณาดีตล่มเจ้า<br>เการ์ดะรูดี<br>กถึงเรน] โดยมีได้แบ่ายาดอานกฎหมาย<br>กถึง 1    | ทะสมันทิญหมั)<br>8<br>4<br>แม้ที่แตกอย่างหนังของสาน                | ะครมัดระไรระรรณ<br>-                                 | ดถานะสิทธิ์<br>มีสิทธิ์โดยขอบรรษเ<br>มีสิทธิ์โดยขอบรรษเ              |               |
| )ซ้างเจ้าได้รับเอในส่างรับการที่การของมุดร ดังนี้<br>ถูกสีตามตรง<br>มีเกี่ยวเขาาสุก (ปุ่มเพิ่มระปรากฏเฉพระเอเทริสมม<br>จารองสำนาญางคาย<br>ราคา<br>ราคา<br>ราย<br>มารามสำหารปกครองสุขงรับหรัว โดยการสีนอสขา<br>ราย<br>มารามสามาระบบกรายโอเสซองส์วางเร็ว โดยการสีนอสขา<br>มาราม<br>มาราม<br>มา                                                                                                    | ร้อ<br>การัติกรั ได้เท่านั้น) ในกรณีท่าเรือแปก หลังจากและอายุครบ 25 ปีบริบูรณ์ กรุณาภิกอ่อเริ่ม<br>เการัตะรูส<br>กกั้นอยู่ โดยมีได้แข่ายาดอาแกฏเษณะ<br>          | ทะสปันทิญหมั)<br>8<br>4<br>เม้าที่แตกอย่างหมือบอาก                 | ะครมัพรประชาท <sub>ี</sub> น                         | สการเสิทธิ์<br>มิสิทธิ์โดยขอบรรจง<br>มิสิทธิ์โดยขอบรรจง              |               |
| งุข้าหเข้าได้งานเงินส่างรับการที่การของมูลร สังนี้<br>อาสังสะอาราสต (ปังเพิ่งเลยปรากฏเฉพระบุกรก็สามา<br>หม่สื่องสราสต (ปังเพิ่งเลยปรากฏเฉพระบุกรก็สามา<br>คารองสำรภฎกษาย<br>พระ<br>อาสรมูโครามปกคระชายงสร้างหร้า โอยารสินเสรร<br>หลา<br>อาสรมูโครามปกคระชายงสร้างหร้า โอยารสินเสรร<br>หลา<br>มา ประเทศสารมีไป " ปัการศึกษา 2558 v<br>เพิ่มการของ<br>อาสรม<br>เป็นการทำ ไปที่หล้านคระหนุ่ง) 11111                                                                                                    | รือ<br>กได้สิทธิ ได้เท่านั้น) ในกรณีทำเรือแปก แล้งวาณกรรายกรบ 25 ปันริบูรน์ กรุณาภิตก่อเจ้า<br>เการณรฐร<br>กรณรฐา<br>กรณร 1                                      | ขาง(โปรโมรณ์)<br>8<br>4<br>แล้วที่แกกดย่าวรางจังหว                 | เลขมีหาปารราชเ                                       | ตกามะสิทธิ์<br>มิสิทธิ์โดยขอบรรจะ<br>ผิสิทธิ์โดยขอบรรจะ              |               |
| งุข้าพเจ้าได้จะเองินส่างรับการศึกษาของมูลร ดังนี้<br>ยุกต้อนตรม<br>ยังที่ข้องการคุณ (ปลงตั้งเรยปรากฏเฉพระบุจะที่เขางา<br>อารอบด้านกฏาเราน<br>หาง<br>อารอบด้านกฏาเราน<br>หาง เป็นการกับ เรื่องการที่มงตระ<br>อารอบแหลามปการสนัดปรายว่าไหว่างกับเรื่อง<br>อารอบแหลามปการสนัดปรายว่าไหว่างการที่มงตระ<br>อารอบเร็วปรายว่า Dinseñun 2555 v<br>เป็นการจะ<br>เอาจะ<br>เอาจะ<br>เอ                                                                                                    | รือ<br>การ์อิตร์ ได้การนั้น) ในกรณีการร้อมมัด หลังจากแกรอานุกรม 25 มีบริบูรน์ กรุณาที่ตก่อนจำ<br>การ์เฉย โดยการ์คน<br>การ์เฉย โดยการ์คน<br>การ์<br>13 1          | าง(โปรโนรเล)<br>8<br>4                                             | เคราไหรประชาทุม                                      | ดกามะสิทธิ์<br>มิสิทธิ์โดยขอบรรจะ<br>มิสิทธิ์โดยขอบรรจะ              |               |
| เข้าหน้าได้ขณะในส่งหรับการที่การของมูลร ดังนี้                                                                                                    | ร้อ<br>กไร้สิทริได้เท่านั้น) ในกรณีท่างร่อมบัต หลังจากแก่งอานุตจบ 25 มินจิบูรน์ กรุณาลักล่อนจ้า<br>กกั้งเริ่ม<br>กกั้งเริ่ม<br>กลัง 3<br>กรัพ 3<br>นำทั          | าหรุบันทิญาฒ์)<br>8<br>4<br>เห็าที่แกกอย่างระเงินของสาน            |                                                      | ดถานะสิทธิ์<br>มิสิทธิ์โดยขอบรรษง<br>มิสิทธิ์โดยขอบรรษง              |               |

# ขั้นตอนที่ 6 : กดขั้นตอนกัดไป

| AI UNIVERSITY STATE<br>CLAMB<br>SILLIARE STATES                                                                                                    | เหตุสา<br>สาม จัดการช่อมูล ร                                                                      | ใญละารชนเทศ สิบคับช่                                                         | laya du                                 | af err                                | วปโหลด                                           |                                                    |                                           |             |                |                |                         |                                    | ••                        |                                                                                              | 120 1                                |
|----------------------------------------------------------------------------------------------------|---------------------------------------------------------------------------------------------------|------------------------------------------------------------------------------|-----------------------------------------|---------------------------------------|--------------------------------------------------|----------------------------------------------------|-------------------------------------------|-------------|----------------|----------------|-------------------------|------------------------------------|---------------------------|----------------------------------------------------------------------------------------------|--------------------------------------|
|                                                                                                    |                                                                                                   |                                                                              |                                         |                                       |                                                  | เบิก ค่                                            | าเล่าเรียนบุตร วันที่                     | 27 เดือน ร่ | ชันวาคม พ.ศ    | 1.2565         |                         |                                    |                           |                                                                                              |                                      |
| ข้าพเจ้<br>การแผนกรักมาลับประจำ ต่<br>กุ่อมาสของรัทพเจ้าชื่อ<br>ไปในเป็นตัวราชการหรือลูกอัง<br>เป็น 111111<br>กิล 1<br>ข้าพเจ้าเป็นผู้มีสิทธิ ซึ่ง<br>เม็กซิ ได้รับเว้นเตรีตติการเกิเ<br>แจ้น 0 | กินหน่ง นักรัดการงานกัวไป<br>แประอำ พงนักงานหรือดูกร้างไ<br>บรกับค่าเล่าเรียนบูลร ตามที่ก่<br>บาท | สังกัด คณะบงทบษาสอร์<br>แจ้ฐาสางกิจ/หน่ายงานของศ<br>าหนดไว้ในบ้อ 13.3 และช้อ | ส่วนราชการ ราชกา<br>18.2 แห่งข้อเวิงคับ | ะส่วนท้องกินกรุงท<br>มหาวิทยาลัยเซียง | าพมหานตร องต์ก<br>สำเหน่ง<br>ใหม่ ว่าด้วยสิทธิแล | รอิสระ องก์กรมสการน หรื<br>ะะตวัสติการพนักงานมหาว่ | อหน่ายงานอื่นใด<br>ภัทยาลัย พ.ศ. 2553 ประ | กอบกับข้อ 8 | 3 แห่งระเบียบก | องทุนสวัสดิการ | ว่าด้วยการเมือค่ารักษาจ | พายาล คำสงเอจระเพ็ศต คำเช่าบ้าน แต | ะคำเล่าเรียนบุลรชองพนักงา | รายการเปิดสำเล่าเรียงแลง  <br>รายการเปิดสำเล่าเรียงแลง  <br>รเมละาวิทยาอัยประเภทประจำ พ.ศ. 2 | กรับหน้าเลือกสวั<br>กรับหน้าเลือกสวั |
| (เมือก)ข้าพเจ้าได้จ่ายเงินสำห<br>ถกติสายครง                                                                                                    | หรับการศึกษาของบุตร ดังนี้                                                                        |                                                                              |                                         | fn                                    |                                                  |                                                    | 808                                       | ເປັນວັນວາມີ |                |                | ເອກາໂອ                  | าประการแ                           |                           | สถานะสิทธิ์                                                                                  | เลือก                                |
| ş                                                                                                    | (ft)-                                                                                             |                                                                              |                                         |                                       |                                                  |                                                    |                                           | 8           |                | 150000         | 7000177                 |                                    | มิสิทธิ์โดยชอบธรรม        |                                                                                              | 20                                   |
|                                                                                                    | وأحبطاءهم                                                                                         | ikanalari di unail                                                           |                                         |                                       |                                                  |                                                    |                                           | 4           |                | 150996         | 7317360                 |                                    | ผิสิทธิ์โดยขอบธรรม        |                                                                                              | 2                                    |
| เพิ่มก็ข่องขาาสุด (ปุ่มเพิ่ม                                                                                                    | <i>เอะปรากฎ</i> เฉพาะบุตรที่สามา                                                                  | รกไข้สิทธิได้เท่านั้น) ในกรณี<br>สถานศึกษา                                   | ให้ระร้องเปิก หลังจาก<br>อำเภอ          | อนุตรอายุครบ 25<br>จังหวัด            | ปับรับรถไ กรุณาติเ<br>ของ                        | ลต่อเจ้าหน้าทีบุคคล/การะ<br>าะต้บ                  | ริษของทำผ<br>มีการศึกษา                   | เทอม        | ข่ายจริง       | เบิกได้        | เดษที่เอกสาร            | เป็นบิตาขอบด้วยกฎหมาย              | เป็นมารดา                 | บตรโนครามปกครอง                                                                              | บตรในอุปกา                           |
|                                                                                                    | <b>อ</b> ุธภัยว                                                                                   |                                                                              |                                         |                                       |                                                  |                                                    |                                           |             |                |                |                         |                                    |                           |                                                                                              |                                      |
|                                                                                                    | 28มุตร<br>                                                                                        | · · · · · · · · · · · · · · · · · · ·                                        |                                         |                                       |                                                  |                                                    |                                           |             |                |                |                         | U)                                 | 8                         | 51                                                                                           | D                                    |
| <u>ะ</u><br>มดอนต่อไป >>                                                                                                    | 20163                                                                                             |                                                                              |                                         |                                       |                                                  |                                                    |                                           |             |                |                | _                       | L.                                 | 2                         | <u></u>                                                                                      | D                                    |
| <u>ะ</u><br>นถอนต่อไป >>                                                                                                    | Delina                                                                                            | 1                                                                            |                                         |                                       |                                                  |                                                    |                                           |             |                |                |                         | U.                                 | 2                         | 52                                                                                           | D                                    |

### 🔨 กด >> ขั้นตอนถัดไป

## ขั้นตอนที่ 7 : กดบันทึก

### **MU MIS**

จัดการข้อมูล

เบิก ค่าเล่าเรียนบุตร วันที่ 27 เดือน อันวาคม พ.ศ.2565

### 

เม่นในข้าราชการหรือลูกอ้านประจำ หนักงานหรือลูกอ้านในรัฐวิสาหกิจ/หน่วยงานของส่วนราชการ ราชการส่วนท้องกินกรุแทพมหานคร องค์กรอิสระ องค์กรมหาชน หรือหน่วยงานอื่นใด
 เป็น 111111
 สังคัด 1

3. ข้าพเข้าเป็นผู้มีสิทธิ ซึ่ง □ มิสิทธิ ได้รับน้ำแสวัสดิการเกี่ยวกับค่าเล่าเรียนบุตร ตามที่ทำหนดไว้ในข้อ 13.3 และข้อ 18.2 แห่งข้อบังคับมหาวิทยาลัยเชียงใหม่ ว่าด้วยสิทธิและสวัสดิการพนักงานมหาวิทยาลัย พ.ศ. 2553 ประกอบกับข้อ 8 แห่งระเบียบกองทุนสวัสดิก เป็นจัน o บาท

### 4. (เลือก)ข้าพเจ้าได้จ่ายเงินสำหรับการศึกษาของบตร ดังนี้

| ญาติสายครง | <b>1</b> 0 | ອາຍຸ(ນັ້ນຈີນູຈລໂ) |       |
|------------|------------|-------------------|-------|
| บุตร       |            | 8                 | 15099 |
| บุตร       |            | 4                 | 15099 |

้กลปมเพิ่มที่ข่องขวาสล (ปมเพิ่มละปรากกเฉพาะบตรที่สามารถใช้สิทธิได้เข่านั้น) ในกรณีทำเรื่องเบิก หลังอากบตรอายครบ 25 ปีบริเปรณ์ กรณาติดต่อเจ้าหน้าที่บคคล/การเงินของท่าน

### รายการที่เบิก ปีการศึกษา ชื่อบุตร สถานศึกษา อำเภอ จังหวัด 204 ระดับ เทอม จำยจรีง เบิกไ ขั้นตอนต่อไป >> 5. ข้าพเจ้าขอรับเงินสวัสดิการเกี่ยวกับการศึกษาของบุตร ตามสิทธิ เฉพาะส่วนที่ยังขาดจากสิทธิ เป็นเงิน 11111 บาท 7. รายละเอียดบัญชี ธนาคารไทยพาณะข 7. รามสะเขาของ ข้อบัญชิง "ไก้สานนี้หภารแผบส่วนรายน้ำสมุดปัญชีเงินผ "ข้อมูลปัญชีลังจากระบบปัญชั่" ส่อน Payr ทกกรณี สามารถกรอกด้วยตนเอง กด >> บันทึก

## ขั้นตอนที่ 8 : กดแบบฟอร์ม

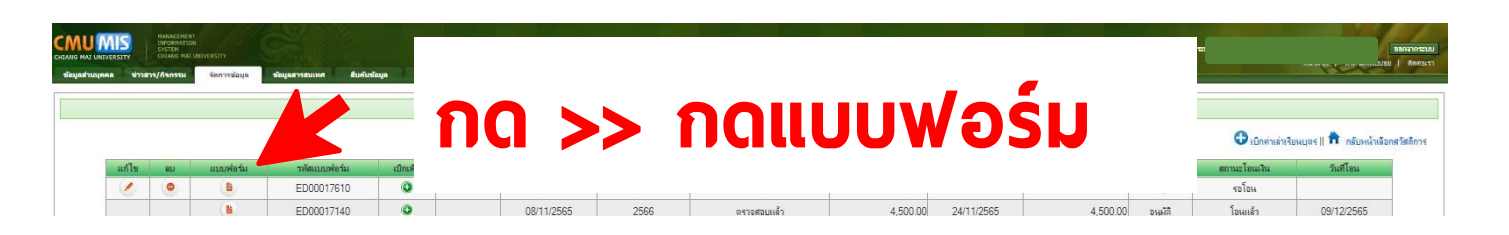

## ขั้นตอนที่ 9 : เลือกพิมพ์แบบฟอร์ม

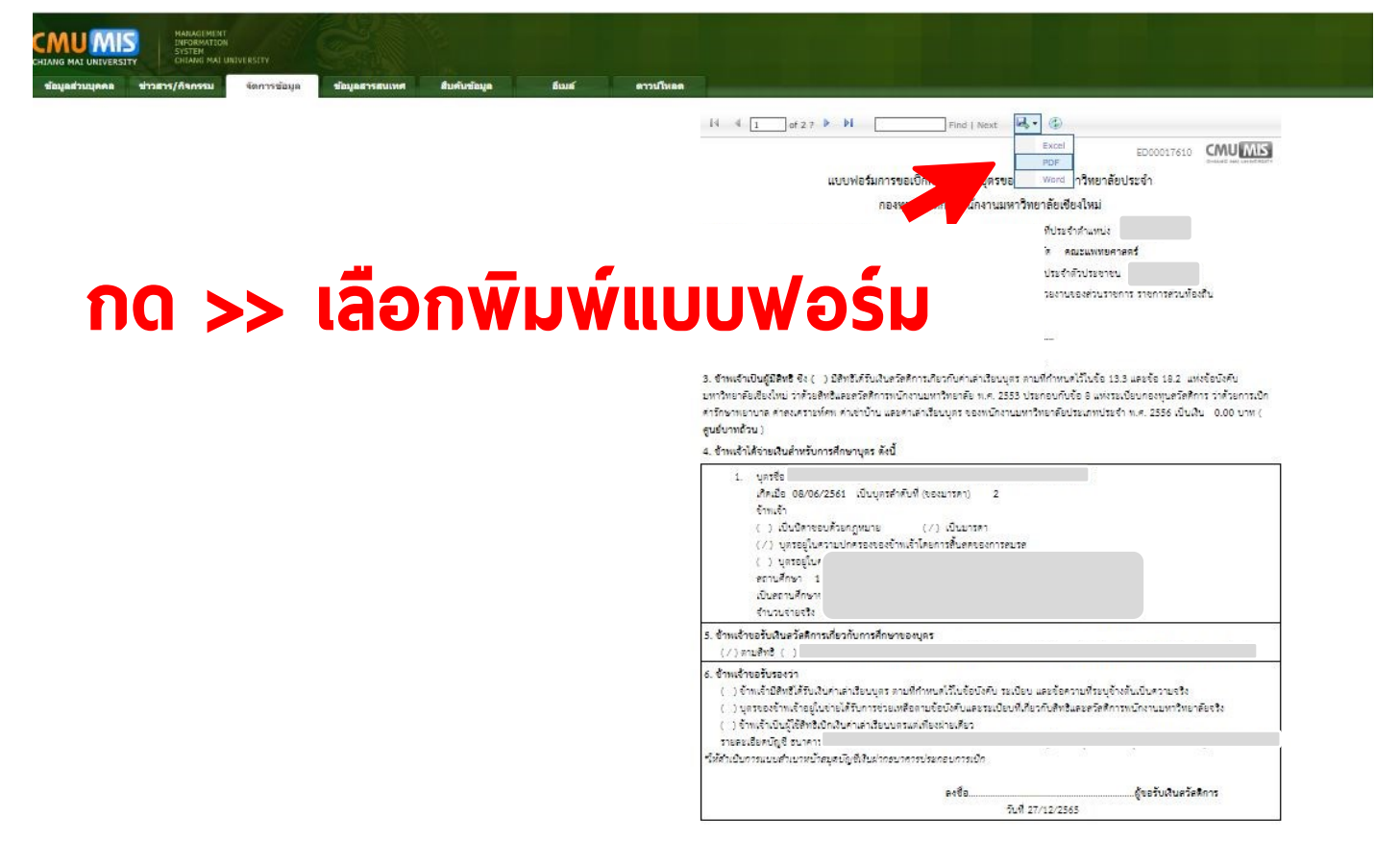

# ขั้นตอนที่ 10 : แนบเอกสาร

- 1. แบบฟอร์มเบิกค่าเล่าเรียนบุตร
- 2. หน้าสมุดบัญชีธนาคาร
- 3. สำเนาบัตรประจำตัวประชาชน เจ้าของสิทธิ
- 4. ใบเสร็จฉบับจริง
- 5. หนังสือรับรองค่าเล่าเรียนที่ออกโดยสถานศึกษา
- 6. ส่งงานคลัง ในช่วงระหว่างวันที่ 1-7 ของเดือน